#### **REGISTRATION OF FOOD EXPORTERS**

To avoid technical difficulties during online registration, it is strongly recommended that you perform this procedure from a computer running Microsoft Windows system. According to Chinese customs, proper operation is only compatible with Internet Explorer (IE 6.0 and +).

Go to the registration site: http://ire.customs.gov.cn/

Access the registration system for exporters and foreign operators:

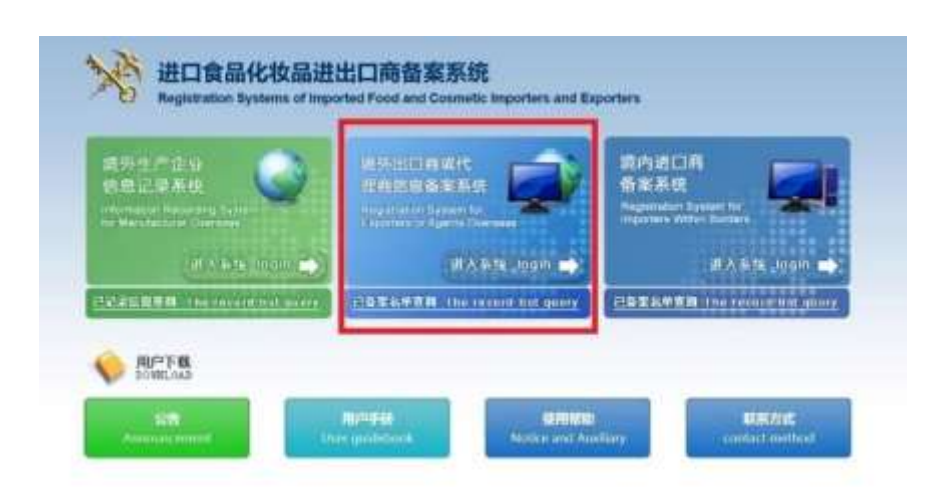

#### Click on: log in (section in the middle in light blue color)

You are directed to the page below, informing you that the registration site dedicated to food exporters is now integrated into the **"INTERNET + CUSTOMS " platform (**"互联网 + 海关") and that all registration must be completed. 'Operate through this platform.

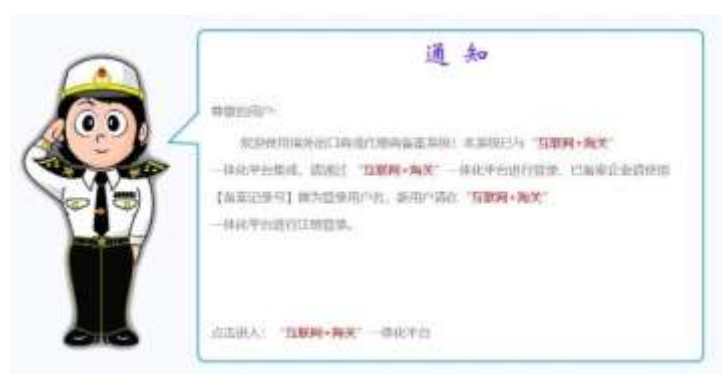

#### Click on: "INTERNET + CUSTOMS"(互联网 + 海关)

A message will appear on your computer screen informing you that you will need a new application to open this single window link.

**Click on: Cancel** 

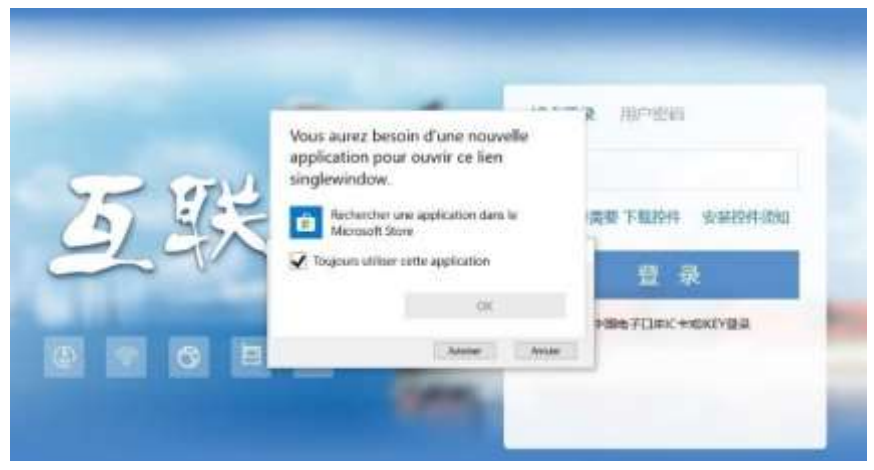

A second message appears asking if you want to allow this website to open an application on your computer.

### **Click on: Cancel**

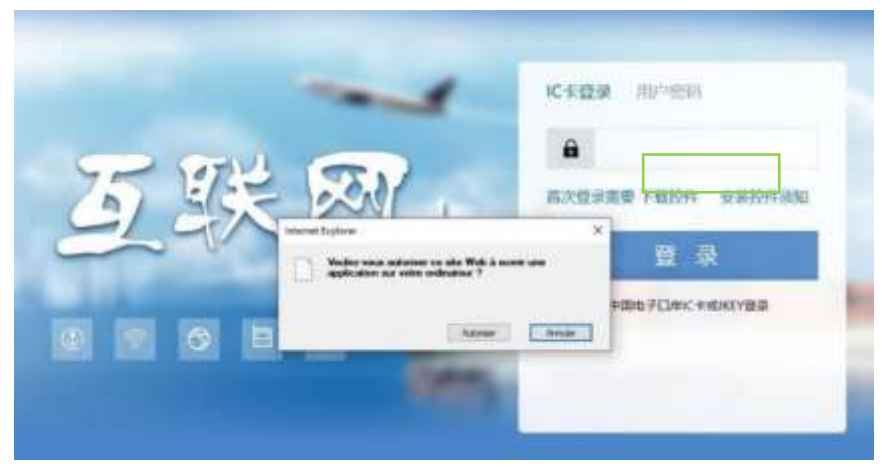

A third message appears asking you to download an app. Click on: Cancel

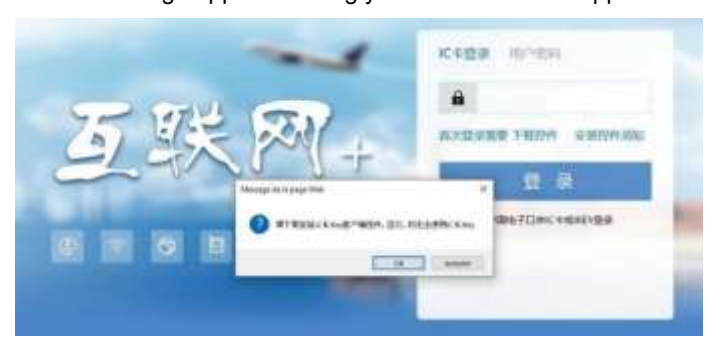

You have access to the registration page of the "INTERNET +" platform: Click on the button at the top left: 'new user registration' (新用户注册) You access the main page with the different recording options:

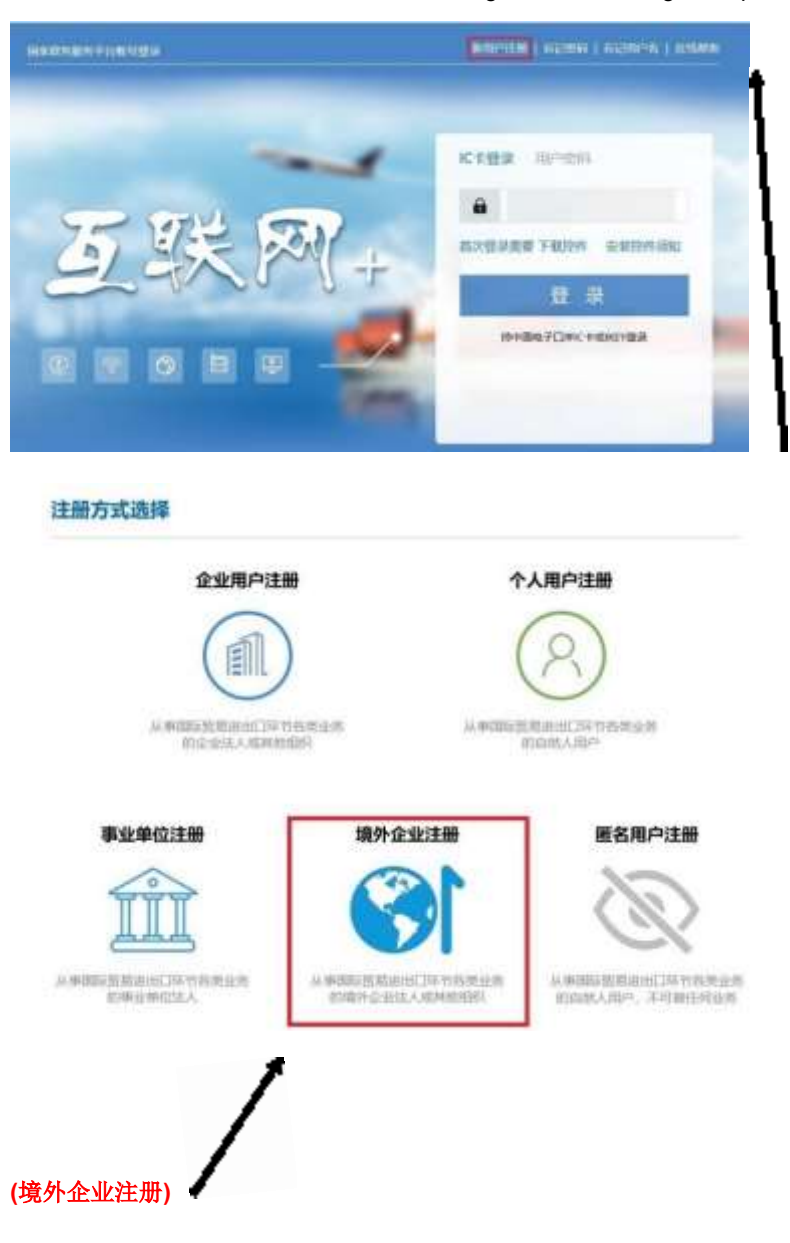

Click on the middle button at the bottom: "registration of foreign companies " (境外企业注册)

- You have access to an information form asking you to create an account for your entity. You are invited to successively enter the following information (those with a red star):
- • Username: (6-18 alphabetic letters (English alphabet) or combination of alphabetic letters + number).
- Password: combination of upper and lower case alphabetical letter + number + symbol (8-16)
- • Password confirmation
- Country or region of origin: select "Argentina"
- • Name of the entity: indicate the business name of the exporter.
- CAUTION: it is recommended that this name be exactly the same as the one indicated on
- company documents to avoid blockage problems by Chinese customs.

- Contact name
- Contact telephone number
- Contact details
- Contact email address
- You must keep the information entered, including the username and password, as you will need them for the next step

| <ul> <li>第一名</li> <li>1月一名</li> <li>1年月一名</li> <li>1年月一名</li> <li>中国家 word</li> <li>中国家 word confirm</li> <li>Country or region of origin:<br/>select "Argentina"</li> <li>工作報行</li> <li>工作報行</li> <li>工作報行</li> <li>工作報行</li> <li>工作報行</li> <li>工作報行</li> <li>工作報行</li> <li>工作報行</li> <li>工作報行</li> <li>正作報行</li> <li>正作報</li> <li>正作報</li> <li>正作報&lt;</li></ul> | 「用一名<br>● 知日<br>● 知日<br>● 和日<br>● 和日<br>● 和日<br>● 和日<br>● 和日<br>● 和日<br>● 和日<br>● 和日<br>● 和日<br>● 和日<br>● 和日<br>● 和日<br>● のしていたり<br>● のけるのででででです。<br>● のけるのででです。<br>● のけるのででです。<br>● のけるのででです。<br>● のけるのでです。<br>● のけるのでです。<br>● のけるのでです。<br>● のけるのでです。<br>● のけるのです。<br>● のけるのです。<br>● のけるのです。<br>● のけるのです。<br>● のけるのです。<br>● のけるのです。<br>● のけるのです。<br>● のけるのです。<br>● のけるのです。<br>● のけるのです。<br>● のけるのです。<br>● のけるのです。<br>● のけるのです。<br>● のけるのです。<br>● のけるのです。<br>● のけるのです。<br>● のけるのです。<br>● のけるのです。<br>● のけるのです。<br>● のするのです。<br>● のするのでするのです。<br>● のするのです。<br>● のするのでするのです。<br>● のするのです。<br>● のするのでするのです。<br>● のするのです。<br>● のするのです。<br>● のするのです。<br>● のするのです。<br>● のするのです。<br>● | 中戸名 User name Pass word Password confirm Country or region of origin: select "Argentina"  「作単位 「作単位 「作単位 「作単位 「作単名 「 に 「 「 「 「 「 「 「 「 「 「 「 「 「 「 「 「 「                                                                                                    | * <sup>用户名</sup> User na              |                        |
|----------------------------------------------------------------------------------------------------|----------------------------------------------------------------------------------------------------|----------------------------------------------------------------------------------------------------|---------------------------------------|------------------------|
| <ul> <li>Pass word</li> <li>Pass word confirm</li> <li>Password confirm</li> <li>Country or region of origin:<br/>select "Argentina"</li> <li>工作報口</li> <li>工作報行</li> <li>工作報行</li> <li>工作報行</li> <li>工作報行</li> <li>正作報行</li> <li>正作報</li> <li>正作報</li> <li>正作報</li></ul>      | Pass word<br>Password confirm<br>Country or region of origin:<br>select "Argentina"<br>工作報行<br>工作報行<br>電話表示<br>電話表示<br>電話表示<br>電話表示<br>電話表示<br>電話表示<br>電話表示<br>電話表示                                                                                                    | Pass word Password confirm Country or region of origin: select "Argentina"      I作能     I作能     Contact name     联系电话     联系电话     联系电话     联系电话     联系电话     联系电话     联系电话     联系电话     Contact telephone number     联系手机     Contact email address     Contact email                                                                                                    |                                       | ame                    |
| *輸込転码       Password confirm         *新在国家或地区       Country or region of origin:<br>select "Argentina"         *工作報位       工作報号         工作報号       Contact name         ·联系卡机       联系手机         ·联系地址       Contact telephone number         ·联系地址       Contact email address                                                                                                    | Password confirm<br>Country or region of origin:<br>select "Argentina"    工作単位     工作時答     工作時答     工作時答     近代時答     近代時答     近代時答     近代時答        散蒸木   酸蒸木   酸蒸木   酸蒸牛病   酸蒸牛病   酸蒸牛病   酸蒸糖   でontact telephone number   酸蒸糖   酸蒸糖   Contact email address   Contact email                                                                                                    | With Series Select "Argentina"     Country or region of origin: select "Argentina"     工作単位     工作単位     工作部     WI系人     WI系人     WI系电话     联系传真     Contact name     WI系电话     联系传真     Contact telephone number     WI系地址     WI系地址     WI系地址     WI系地址     WI系地址     Contact email address     Contact email                                                                                                    | ····································· | vord                   |
| *新在国家或地区<br>*工作单位<br>工作单位<br>工作報门<br>工作報门<br>工作報号<br>学联系人<br>家族系人<br>家族系人<br>家族系人<br>家族系人<br>家族系人<br>家族系人<br>家族系人<br>家族系人<br>でOntact name<br>联系手机<br>家族系社<br>家族系社<br>家族系子机<br>家族派社<br>でOntact email address                                                                                                    | Country or region of origin:<br>Select "Argentina"<br>工作単位<br>工作単位<br>工作単位<br>工作部<br>取業<br>取業<br>取<br>取<br>取<br>取<br>取<br>和<br>和<br>和                                                                                                    | Country or region of origin:<br>select "Argentina"     I作解     I作解     I作解     Contact name     联系电话     联系电话     联系电话     联系手机     联系手机     联系手机     联系手机     联系手机     联系手机     联系手机     联系手机     联系手机     联系手机     Contact telephone number     联系手机     联系手机     Contact email address     Contact email                                                                                                    | * <sub>确认密码</sub> Passwe              | ord confirm            |
| *工作単位<br>I作部)<br>工作部)<br>工作部)<br>工作部分<br>一<br>联系人<br>Contact name<br>-<br>联系传真<br>联系特真<br>医系手机<br>-<br>联系地址<br>Contact telephone number<br>联系地址<br>-<br>Contact email address                                                                                                    | 工作単位       select "Argentina"         工作取得                                                                                                    | Select "Argentina" 工作報公 工作報答 工作報答 近代報答 ·联系人 Contact name ·联系电话 ·联系电话 ·联系电话 ·联系电话 ·联系电话 ·联系电话 ·联系电话 ·联系电话 ·Contact telephone number ·联系手机 ·Contact email address ·联系邮論 ·Contact email                                                                                                    | *新在国家或地区 Countr                       | y or region of origin: |
| 工作報7]<br>工作報9<br>・联系人<br>・联系人<br>・联系申述<br>联系传真<br>联系作真<br>联系手机<br>・<br>联系地址<br>Contact name<br>・<br>取系作真<br>、<br>Contact telephone number<br>联系手机<br>・<br>联系地址<br>Contact email address                                                                                                    | 工作部<br>工作部等<br>一<br>一<br>一<br>一<br>一<br>一<br>一<br>一<br>一<br>一<br>一<br>一<br>一                                                                                                    | 工作部<br>工作部<br>・<br>联系人<br>・<br>联系<br>で<br>な<br>、<br>联系<br>で<br>に<br>の<br>た<br>で<br>の<br>た<br>の<br>た<br>の<br>で<br>の<br>の<br>の<br>の<br>の<br>た<br>の<br>つ<br>の<br>た<br>の<br>つ<br>の<br>た<br>の<br>つ<br>た<br>の<br>た<br>つ<br>た<br>つ<br>た<br>つ<br>た<br>つ<br>た<br>つ<br>た<br>つ<br>た<br>つ<br>た<br>つ<br>た<br>つ<br>た<br>つ<br>し<br>つ<br>し<br>つ<br>し<br>つ<br>し<br>つ<br>し<br>つ<br>し<br>つ<br>し<br>つ<br>し<br>つ<br>し<br>つ<br>し<br>つ<br>し<br>つ<br>し<br>つ<br>し<br>つ<br>し<br>つ<br>し<br>つ<br>し<br>つ<br>わ<br>つ<br>の<br>つ<br>の<br>つ<br>の<br>つ<br>の<br>つ<br>の<br>つ<br>の<br>つ<br>し<br>つ<br>し<br>つ<br>し<br>つ<br>し<br>つ<br>し<br>つ<br>し<br>つ<br>し<br>つ<br>し<br>つ<br>し<br>つ<br>し<br>つ<br>し<br>つ<br>つ<br>つ<br>つ<br>つ<br>つ<br>つ<br>つ<br>つ<br>つ<br>つ<br>つ<br>つ | *工作单位 select '                        | 'Argentina"            |
| 工作即将                                                                                                    | 工作眼答<br>一般系入<br>一般系入<br>一般系电话<br>服系电话<br>服系电话<br>服系主机<br>一般系地址<br>一般系地址<br>一般系地址<br>一般系地址<br>一般系地址<br>一般系地址<br>一般系地址<br>一般系地址<br>一般系地址<br>一般系地址<br>一般系地址<br>一般系地址                                                                                                    | 工作眼络<br>・联系人<br>・联系电话<br>・联系电话<br>联系传真<br>、联系行机<br>・联系地址<br>・联系地址<br>・联系地址<br>・联系地址<br>・联系地址<br>・联系地址<br>・联系地址<br>・<br>・<br>でのtact telephone number<br>・<br>联系地址<br>・<br>でのtact email address<br>Contact email                                                                                                    | 工作部门                                  |                        |
| <ul> <li>         ・联系人         <ul> <li>             ・联系电话             </li> <li>             联系传真             Contact telephone number             联系手机             </li> <li>             联系地址             Contact email address         </li> </ul> </li> </ul>                                                                                                    | *联系人<br>・联系电话<br>取系电话<br>取系使真<br>取系示机<br>·联系地址<br>*联系地址<br>*联系地址<br>·联系地址<br>·联系地址<br>·联系地址<br>·联系地址<br>·联系地址                                                                                                    | *联系人<br>·联系电话<br>·联系电话<br>·联系手机<br>·联系形址<br>·联系形址<br>·联系部論<br>·联系部論<br>·联系部論<br>· Contact telephone number<br>· Contact email address<br>· Contact email                                                                                                    | 工作职务                                  |                        |
| Contact name<br>*联系电话<br>联系传真<br>联系作真<br>K系手机<br>·联系形址<br>Contact telephone number<br>联系手机<br>· Contact email address                                                                                                    | Contact name<br>INIX年述<br>INIX年述<br>INIX年述<br>INIX年述<br>INIX年述<br>INIX年述<br>INIX年述<br>INIX年述<br>INIX年述<br>INIX年述<br>INIX年述<br>INIX年述<br>INIX年述<br>INIX年述<br>INIX年述<br>Contact telephone number<br>INIX年述<br>Contact email address<br>Contact email                                                                                                    | Contact name<br>w系电话<br>w系传真<br>Contact telephone number<br>w系手机<br>Contact email address<br>w系部論<br>Contact email                                                                                                    | *联系人                                  |                        |
| 联系传真<br>联系手机<br>Contact telephone number<br>联系手机<br>Contact email address                                                                                                    | 联系作真<br>联系手机<br>·联系地址<br>·联系邮轴<br>·联系邮轴<br>·新注                                                                                                    | 联系传真<br>联系手机<br>·联系地址<br>·联系地址<br>·联系邮箱<br>Contact email address<br>·联系邮箱<br>Contact email                                                                                                    | Contac<br>*联系电话                       | t name                 |
| 联系手机<br>····································                                                                                                    | 联系手机<br>"联系地址<br>"联系邮箱<br>留注<br>Contact email address<br>Contact email                                                                                                    | 联系手机<br>·联系地址<br>·联系地址<br>·联系部籍<br>Gontact email address                                                                                                    | <sup>联系传真</sup> Contac                | t telephone number     |
| · TR系地址 Contact email address                                                                                                    | 取系地址     Contact email address     Contact email     面注                                                                                                    |                                                                                                    | 联系手机                                  |                        |
| 536-3550 49 Ja                                                                                                    | *联系邮箱<br>街注                                                                                                    | *联系邮箱<br>Contact email                                                                                                    | ·<br>联系地址 Contac                      | t email address        |
| *联系邮箱<br>Contact email                                                                                                    | 备注                                                                                                    | <b>各</b> 注                                                                                                    | * <sup>联系邮箱</sup> Contac              | t email                |
| 备注                                                                                                    |                                                                                                    | PRILL                                                                                                    | 备注                                    |                        |

A confirmation message will appear (below), confirming that you have successfully created your account.

| 注册完成 |              |               |         |
|------|--------------|---------------|---------|
|      |              |               |         |
|      | 收的用户, 尊重您注册。 | 如1 接下来回可以登录系统 | 1、 究著信息 |

You are invited to access the computer system in order to complete the information.

Return to the "INTERNET + CUSTOMS" (互联网 + 海关) platform by clicking: HERE

# Click on: "INTERNET + CUSTOMS"(互联网 + 海关)

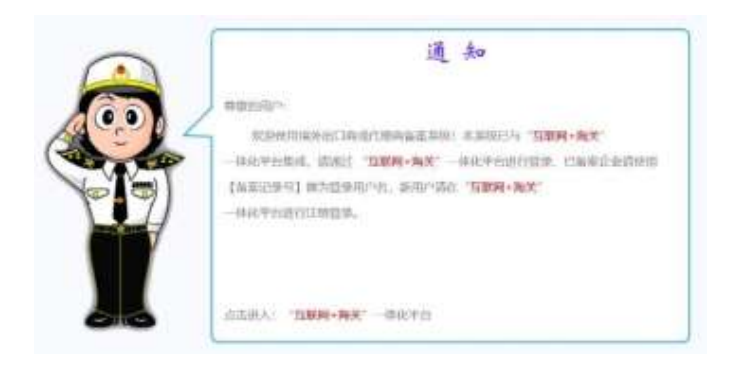

## **Click on: Cancel**

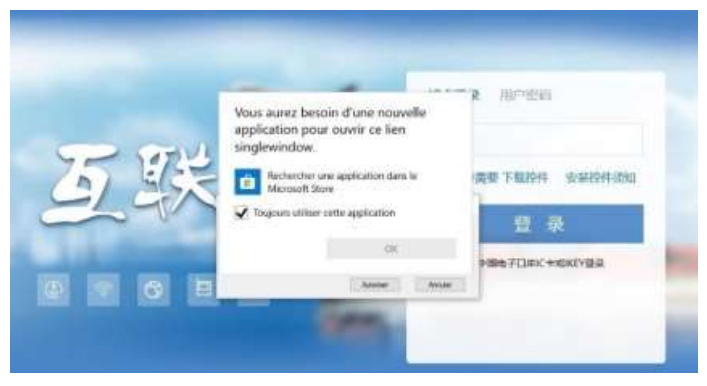

**Click on: Cancel** 

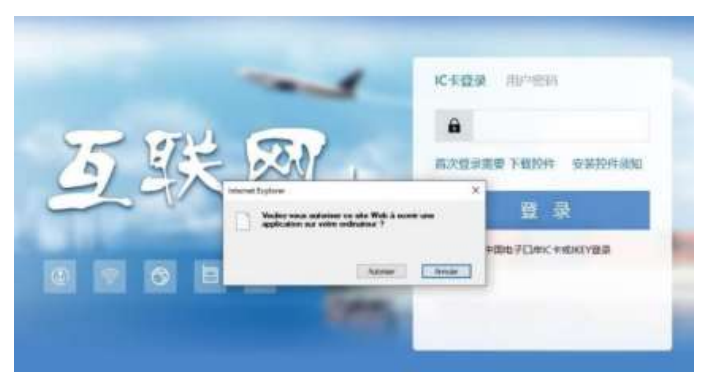

### **Click on: Cancel**

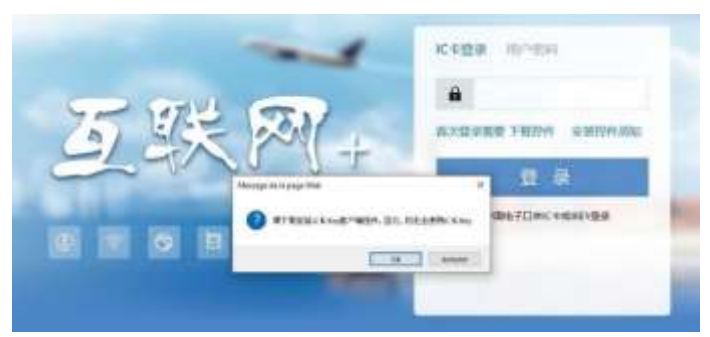

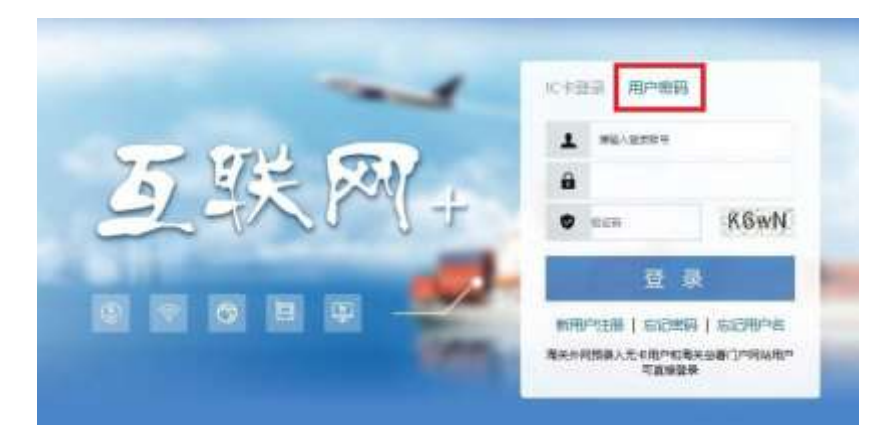

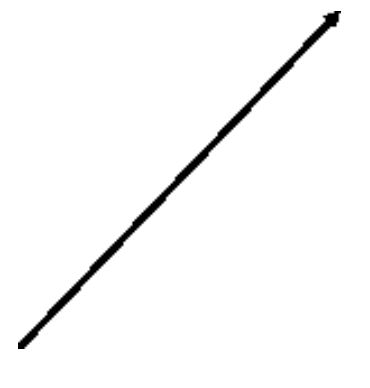

- Click on: " user password '(用户密码)
- Enter respectively:

#### ••Username

•• Password

## •• Confirmation code

Click on the blue button at the bottom: "connect" (登录)

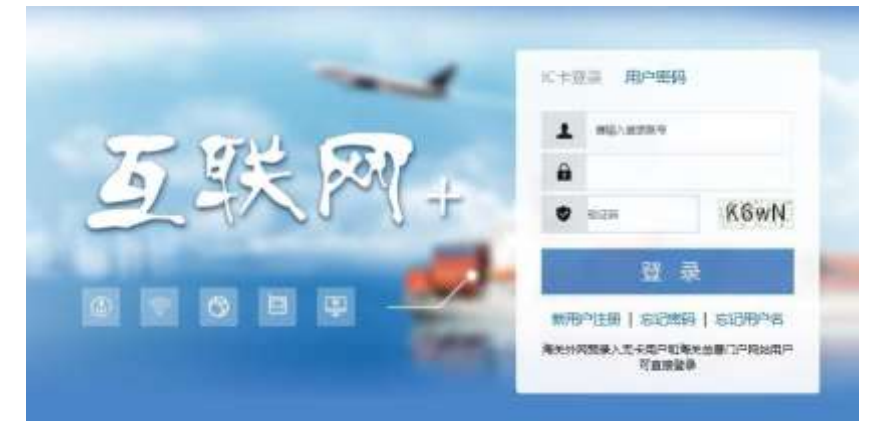

A message is displayed informing you that you will soon have access to the information page:

- Username
- Password
- Confirmation code

| × . | 包改专项(web)1 正合副将至主页刻 |
|-----|---------------------|
|     |                     |
|     |                     |

7

You access the information page (in Chinese and English respectively), dedicated to foreign food exporters:

Complete the company information form (those with a red star).

Pay attention to the language requested, Spanish is not accepted. English compulsory.

Address (in English): indicate the address of your company.

CAUTION: it is recommended that the address be exactly the same as that indicated on the company's documents to avoid any problem of blocking by customs. From the point of view of a Chinese inspector,

the address "1, bd des Exportateurs" and "1, boulevard des Exportateurs" are different addresses. Also pay attention to BP, CEDEX and other additional information ....

You are strongly encouraged to adopt a unique typography on all your documents. Company type: choose exporter, agent, exporter or (and) agent

Postal Code: postal code

Contact Name: indicate the name of the person responsible for the registration for the exporter.

E-mail contact: be careful not to use a gmail address or a hotmail address.

|                                                                                 | ano (° MBN Aper)                                                                                                    | 2005-200 Laur                                                                                                    |                                                                                                    |                                                                                                    |                                                                                                    |
|---------------------------------------------------------------------------------|----------------------------------------------------------------------------------------------------|----------------------------------------------------------------------------------------------------|----------------------------------------------------------------------------------------------------|----------------------------------------------------------------------------------------------------|----------------------------------------------------------------------------------------------------|
| ाराम २०                                                                         | ana (* 1991) April (                                                                                                    | SLINKS IN                                                                                                    |                                                                                                    |                                                                                                    |                                                                                                    |
| े स्टाइ क                                                                       | ana C MBN AparC                                                                                                    | SCHROUND Lase                                                                                                    |                                                                                                    |                                                                                                    |                                                                                                    |
| C 1578 To                                                                       | one O KIBN Aper C                                                                                                    | SCORES TO LAND                                                                                                    |                                                                                                    | - 2                                                                                                    |                                                                                                    |
| Ciptité la                                                                      | ana (1938), Apar (                                                                                                    | SCORES IN Luca                                                                                                    |                                                                                                    |                                                                                                    |                                                                                                    |
| 0808 No                                                                         | ana O <b>KIBA</b> Agas C                                                                                                    | SERVICE David                                                                                                    |                                                                                                    |                                                                                                    |                                                                                                    |
|                                                                                 |                                                                                                    |                                                                                                    | n si April                                                                                                    |                                                                                                    |                                                                                                    |
|                                                                                 |                                                                                                    |                                                                                                    | Wards)<br>Front Control                                                                                                    | 1                                                                                                    |                                                                                                    |
| . E                                                                             |                                                                                                    |                                                                                                    |                                                                                                    |                                                                                                    |                                                                                                    |
|                                                                                 |                                                                                                    | 1.                                                                                                    |                                                                                                    |                                                                                                    |                                                                                                    |
|                                                                                 |                                                                                                    | 1                                                                                                    |                                                                                                    |                                                                                                    |                                                                                                    |
| . T.                                                                            |                                                                                                    | 1                                                                                                    |                                                                                                    |                                                                                                    |                                                                                                    |
| 1                                                                               |                                                                                                    | ATRACIAL                                                                                                    | with Tree is not the                                                                                                    | the David And Named Address                                                                                                    | <i>i</i>                                                                                                    |
| tion 2 Front and Chemistry Compare of                                           | ( Passessa                                                                                                    |                                                                                                    |                                                                                                    |                                                                                                    |                                                                                                    |
| ner of the Channel Table Perman in the<br>"All USER (1977)<br>Anthready Channel |                                                                                                    | 1912 process forces<br>1913 Robert of the second<br>1913 Robert of the second<br>onder proceed from<br>194 Robert of the proceed<br>194 Robert of the second<br>1913 The protocol<br>1913 The protocol<br>1913 The second from<br>1915 The second from<br>1915 The sec | n of plant angle.<br>weget field<br>field<br>here professor<br>Tubyptions Yee                                                                                                    | N. F ANY S. R.<br>Read                                                                                                    | -                                                                                                    |
|                                                                                 |                                                                                                    | 1                                                                                                    |                                                                                                    | 212                                                                                                    | 1.8904                                                                                                    |
|                                                                                 |                                                                                                    |                                                                                                    |                                                                                                    |                                                                                                    |                                                                                                    |
| K\$. I hereby committe T                                                        | be information 1                                                                                                    | re submit is auth                                                                                                    | entic, and accurate.                                                                                                    |                                                                                                    | -                                                                                                    |
| Innet (in Proting Vers                                                          |                                                                                                    |                                                                                                    |                                                                                                    |                                                                                                    |                                                                                                    |
| 0                                                                               |                                                                                                    |                                                                                                    |                                                                                                    |                                                                                                    |                                                                                                    |
| E                                                                               |                                                                                                    |                                                                                                    |                                                                                                    |                                                                                                    |                                                                                                    |
| 1                                                                               |                                                                                                    |                                                                                                    |                                                                                                    |                                                                                                    |                                                                                                    |
| 1                                                                               |                                                                                                    |                                                                                                    |                                                                                                    |                                                                                                    |                                                                                                    |
|                                                                                 | In a cline Course ford Process of a<br>all products<br>in a cline Course ford Process of a<br>"difference Course ford Process of a<br>"difference Courses<br>Address of Courses<br>Ref. 1 Secretly counselines T<br>Inter the Process Uses |                                                                                                    | Image: State of the second of the second of the s | AT 2012 good 2013 constrained in the second of the second of the seco | Image: State of the second of the second |

Section 2 of the table is to indicate the exported food products. Several choices are possible.

To validate the registration do not forget to click on "Agree" in Section 3.

Name Of the Submitter (The Person Submitting This Form) (In Printing Version): name of the person responsible for the exporter to contact in case of need (in capital letters), mandatory

Submitter's E-mail Address: e-mail of the exporter, mandatory.

Once all the requested information has been correctly filled in, click on Commit to finish.

| 第24 经营业品没化收益制度 (多法法) Series 2-Feed a                                                                                                    | ad Causado Calegory of Operation                      |                                                                                        |
|----------------------------------------------------------------------------------------------------|-------------------------------------------------------|----------------------------------------------------------------------------------------|
| ○ 内売 cost           ○ 方二形形広克 squate products and preserved agents products           ○ 内売 cost           ○ 内売 cost           < |                                                       |                                                                                        |
| □ 新常先以初始 Sine care products<br>□ 新容先没有的 Seator connection<br>□ 印度含化的是 Oole care products<br>□ 科伯化(内插) Other connectio products<br>■ 科伯化(内插) Other connectio products                                                                                                    |                                                       | □ 放現角化防衛 Hair products<br>□ 查水泉化防衛 Paritans<br>□ 特殊的能化防衛 The special function products |
| 故水道:所授交资料信息筹稿、直定、Unreeby committee                                                                                                    | The information we subsit it authentic, and accurate. |                                                                                        |
| 第一級人工部 Tertine 4 Information of antastitut/dot prover administing the b                                                                                                    |                                                       |                                                                                        |
| * M.R. ( M.R. 1998) The Participant of the Party of Party ( 1999) (                                                                                                    | P                                                     |                                                                                        |
| R.R.I. Auk<br>Networks (1980) Telephone (                                                                                                    | - C                                                   |                                                                                        |
| BLAA / ALB<br>Subarier's Offer Fast                                                                                                    | - E 1                                                 |                                                                                        |
| - 御太人 (FR:<br>Schurter ) CHA (a) Parae                                                                                                    |                                                       |                                                                                        |
| 1887 B. THETHER                                                                                                    |                                                       |                                                                                        |

Registration number and the one for research:After filling in the table, the result page

# appears.

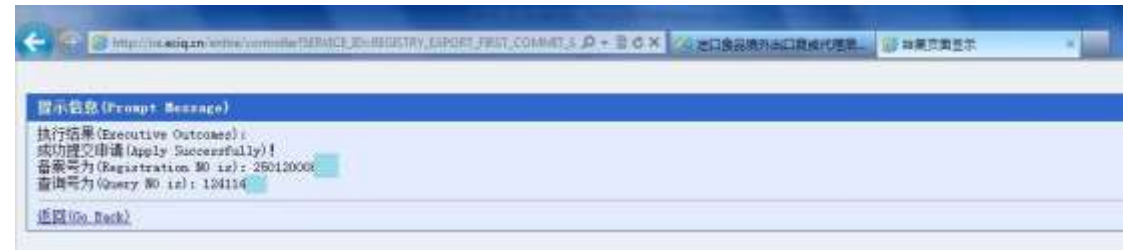

Write down these two numbers (Registration NO and Query NO.) Or make a screenshot.

You must keep these numbers: they will allow you to make information changes.